# 2018/03/16 社群研習(一)主題課程內容: 啓用 G Suite 帳號

#### 1.申請中港高中 G Suite 帳號

https://docs.google.com/forms/d/e/1FAIpQLSeluN20cKxOno0OggLDT87mxaF2cTd5v vNtAlvrozm2Epe1sw/viewform

|    | 我要申請中港高中 G Suite 帳號                                           |  |
|----|---------------------------------------------------------------|--|
|    | 限中港高中教職員,申請日期即日起至 2018/03/23                                  |  |
|    | *必須                                                           |  |
|    | 姓*<br>陳編賞堂地名                                                  |  |
|    |                                                               |  |
|    | 名 *<br>調項裏實姓名                                                 |  |
|    | 您的回答                                                          |  |
|    | 單位 *                                                          |  |
|    | 您的回答                                                          |  |
|    | 報見號 *<br>講演 XXX 即可,實際核發的總號會是「 <u>XXXX@gs.cgsh.tc.edu.tw</u> 」 |  |
|    | 您的回答                                                          |  |
| ja |                                                               |  |

## 2.登入 G Suite

https://mail.google.com/a/gs.cgsh.tc.edu.tw 或 https://www.google.com.tw/

| Google<br>中港高中資煤組<br>admin@gs.cgsh.tc.edu.tw | ~          |  |
|----------------------------------------------|------------|--|
| - 忘記燈羅 ?                                     | <b>建</b> 湖 |  |
| 繁雜中文 ▼                                       | 說明 孫私權 條款  |  |

2-1.第一次登入後更改密碼

密碼必須至少由 8 個字元組成,可以混合使用英文字母、數字和符號。

#### 3.G Suite 學習中心

https://gsuite.google.com.tw/learning-center/

## 3.只要 7 個簡單步驟,馬上就能開始使用 G Suite!

| G Suite          | G Suite 學習中心               |                     |               |        | 站內搜尋                | ۹.            |            |
|------------------|----------------------------|---------------------|---------------|--------|---------------------|---------------|------------|
| 首頁 <b>產品教學</b> - | 秘訣教室 工作應用                  | ¥                   |               |        |                     | G Suite 管理員專區 | <u>n</u> - |
| 只有幾分             | }鐘的時間嗎 ?                   | シント                 | 、要7個簡單        | 步驟・馬上) | 就能開始使               | 用 G Suite!    |            |
|                  |                            |                     |               |        |                     |               |            |
| 74.1             |                            |                     |               |        |                     |               |            |
| 登人               |                            |                     |               |        |                     |               |            |
| 歡迎使用 G Suite!    | 登入您的帳戶即可開始使                | 用服務。                |               |        |                     | s 🗠 🖸 🕹       |            |
| 1. 前往 www.go     | ogle.com,然後按一下右。           | 上角的 登入 •            |               |        |                     |               |            |
| 2. 輸入您的 G S      | uite 電子郵件地址 (例如:           | joe@<公司名稱>.cor      | n) 和密碼。       |        | Canada anam         | ·· • •        |            |
| 3. 按一下           | <b>登入</b> □                |                     |               |        | Google              |               |            |
|                  |                            |                     |               |        | ۲                   |               |            |
| 金∧ G Suite 帳戶 (  | 8回归存取卜列王要功能()              | 週用バ多種産品):           |               |        | Ind                 |               |            |
| 功能               | 說明                         |                     |               |        | Personnel<br>Reprin | - I - I       |            |
| æ                | 在任一 Google 網頁<br>即可查看目前登入的 | (例如搜尋服務或 Gm<br> 帳戶。 | ail) 的右上角按一下, |        |                     |               |            |
|                  | 按一下即可切换產品                  | •                   |               |        |                     |               |            |
| \$               | 按一下即可變更產品                  | 設定。                 |               |        |                     |               |            |
| ٩                | 按一下即可針對該產                  | 品的內容進行搜尋。           |               |        |                     |               |            |
| · i              | 按一下即可查看更多                  | (現1百)。              |               |        |                     |               |            |

#### 4.G Suite 價格

| G Suite by Google Cloud 副協会員                       |                                            |       |  |  |  |
|----------------------------------------------------|--------------------------------------------|-------|--|--|--|
| 功能 ✔ 解決方案 ✔ 定領 安全性 資源 ✔                            |                                            | 支援 登入 |  |  |  |
| <sup>定面</sup><br>一一一<br>                           |                                            |       |  |  |  |
| 公司 小組                                              |                                            |       |  |  |  |
|                                                    | 物超所值                                       |       |  |  |  |
| Basic<br>專業成聯公室實作力素,可变 30GB 儲存空間                   | Business<br>進施反辦公案我作方案,可受無限儲存和封存空間         |       |  |  |  |
| <b>\$5</b><br>英元 / 使用者 / 月<br>城岳也使用者毎年 \$50 (不念物)・ | \$10<br>美元/使用者/月<br>项母世生用者每年 \$120 (不含物) · |       |  |  |  |
| 開始免費試用                                             | 開始免費試用                                     |       |  |  |  |

# 5.Office 365 價格

| ■ Microsoft<br>Office 產品 > 資源 > 範本                                                                                                    | 支援                                                                                                 | 搜尋 Office                                                                                           | ✓ Izeng                                                                                    |
|----------------------------------------------------------------------------------------------------|----------------------------------------------------------------------------------------------------|----------------------------------------------------------------------------------------------------|--------------------------------------------------------------------------------------------|
| 透過 Office 365 發                                                                                                    | 揮 Office 的完整                                                                                       | 四能                                                                                                  |                                                                                            |
| 家用                                                                                                    | 商務用                                                                                                |                                                                                                    |                                                                                            |
| <ul> <li>零技更多資訊?</li> <li>重看適用於企業的環項<br/>什麼現真務用 Office 365 ?</li> <li>● 0080144424<br/>尿核時間為喝一至過五上午 9:00 到下午 6:00</li> <li>C2 與我們爆動</li> </ul> | NT\$285.00<br><sup>毎個月</sup><br>(年度履約承諾)<br>1年NT\$285.00 毎個使用 ↓<br>者/毎個月<br>Office 365 商務版<br>立即購買 | NT\$375.00 毎個使用者/<br>毎個月<br>(年度履約承諾)     1年 NT\$375.00 毎個使用 ◆<br>者/毎個月     Office 365 商務進階版<br>立即賜賀 | NT\$150.00 = a@g用者/#<br>個月<br>(年度履約承諾) 1年 NT\$150.00 毎個使用 ↓<br>者/#個月 Office 365 商務基本版 立即購買 |

# 6.Apple iCloud 價格

| 』』中華電信 🗢                    | 上午8:07 🛛 🖉 🖇 🕅                        |
|-----------------------------|---------------------------------------|
| 返回                          | 升級 iCloud 儲存空間 購買                     |
| iCloud 可儲存<br>件、聯絡資料<br>資料。 | z您裝置上的重要資料,例如照片、文<br>等,即使遺失裝置,您仍然保有這些 |
| 目前方案:                       |                                       |
| 5GB                         | 免費                                    |
| 選擇升級                        |                                       |
| 50GB                        | 每月 NT\$ 30                            |
| 200GB                       | 每月 NT\$ 90<br>可以與您的家人共享               |
| 2TB                         | 每月 NT\$ 300<br>可以與您的家人共享              |
| 價格包含增值                      | 稅(如果適用)                               |